مايكروسوفت أوفيس أكسل (Microsoft Office Excel) : هو أحد برامج (Microsoft Office) ، يتيح للمستخدم إنشاء وتحرير جداول البيانات، القوائم، الميزانيات، والرسوم البيانية . اكسل مفيد لمعالجة البيانات وقد يستخدم للقيام بعمليات حسابية متقدمة. تم تصميم البرنامج عن طريق شركة مايكروسوفت ويعتبر من أكثر البرامج استخداماً على مستوى العالم و يزيد عدد مستخدميه عن 750 مليون مستخدم حول العالم. وتسمى جداول البيانات في اكسل بورقة عمل feuille de calcul كل ورقة عمل تتكون من صفحة « feuille » ما هد قار وكل صفحة تتكون من أعمدة ou « feuille كل ورقة عمل تتكون من مفحة « columns » وصفوف « Sheet » ما « والتي تتقاطع لتشكيل خلايا ou « Cells » الحورة الكسل» ، والتي تتقاطع لتشكيل خلايا ما « cellule» » الكسل» . " .« cellules » الصوره بالادنى توضح تكوين صفحه الاكسل» .

| 3 8 0        | alibri   | - 11 -       | A . =          | = = >        |            | Renvoyer à la lig             | ne automatiquemen           | Standa | rd +         |             |               |                     | ansérer * | Σ-       | 47            | 23     |
|--------------|----------|--------------|----------------|--------------|------------|-------------------------------|-----------------------------|--------|--------------|-------------|---------------|---------------------|-----------|----------|---------------|--------|
| oller        | s I s -  | 1 🖽 • 🛛 💩    | · <u>A</u> · I |              | (F )       | Fusionner et cen              | trer +                      |        | % 000 58 498 | Mise en fo  | rme Mettre so | ous forme Styles de | Supprime  | er * 💽 * | Trier et Rech | erche  |
| e-papiers Ta |          | Police       | 14             |              | Aligne     | ement                         |                             |        | lombre G     | conditionin | Style         | iteau · cenures ·   | Cellules  | -        | Édition       | LIGENI |
| E1           | • (*     | f.e          |                |              |            |                               |                             |        |              |             |               |                     |           |          |               |        |
| В            | С        | D            | E              | F            | G          | н                             | 1                           | J      | к            | L           | M             | N                   | 0         | P        | Q             |        |
|              |          |              |                |              |            |                               |                             |        |              |             |               |                     |           |          |               |        |
|              |          |              |                |              |            |                               |                             |        |              |             |               |                     |           |          |               |        |
|              |          |              |                |              |            | 🖌 dell:                       |                             |        |              | _           | _             |                     | _         |          | _             | -      |
|              |          |              |                | -            |            | la 4 ierne lig<br>neuvierne f | ne de la<br>euile de calcul |        |              |             |               |                     |           |          |               |        |
|              |          |              |                |              |            |                               |                             |        |              |             |               |                     |           |          |               |        |
|              |          |              |                |              |            |                               |                             |        |              |             |               |                     |           |          |               |        |
|              |          |              |                |              |            |                               |                             |        |              |             |               |                     |           |          |               |        |
|              |          |              |                |              |            |                               |                             |        |              |             |               |                     |           |          |               |        |
|              |          |              |                |              |            |                               |                             |        |              |             |               |                     |           |          |               |        |
|              |          |              |                | dell:        |            |                               |                             |        |              |             |               |                     |           |          |               |        |
|              |          |              |                | la colonne   | "E" de la  |                               |                             |        |              |             |               |                     |           |          |               |        |
|              |          |              |                | calcule      | reuille de |                               |                             |        |              |             |               |                     |           |          |               |        |
|              |          |              |                |              |            |                               |                             |        |              |             |               |                     |           |          |               |        |
|              |          |              |                | -            |            |                               |                             |        |              |             |               |                     |           |          |               |        |
|              |          |              |                |              |            |                               |                             |        |              |             |               |                     |           |          |               |        |
|              |          |              |                |              |            |                               |                             |        |              |             |               |                     |           |          |               |        |
|              |          |              |                |              |            |                               |                             |        |              |             |               |                     |           |          |               |        |
|              |          |              |                |              |            |                               |                             |        |              |             |               |                     |           |          |               |        |
|              |          |              |                |              |            | dell                          | de minet                    |        |              |             |               |                     |           |          |               |        |
|              |          |              |                |              |            | reus                          | e de caicul                 | _      |              |             |               |                     |           |          |               |        |
|              |          |              |                |              |            | ¥                             |                             | -      |              |             |               |                     |           |          |               |        |
| M Feuil      | Feuil2 F | euiB / FeuiA | Feuil5 F       | eul6 / Feul7 | Feuil8 Fe  | uil9 / 🖓 / eliu               |                             |        | 14           |             |               |                     | 11        |          |               | _      |

### 2. الصيغ والدوال في Microsoft Excel

يعد برنامج Microsoft Excel من بين البرامج التي يمكن استخدامها تماما كما تستخدم الحاسبة في إجراء العمليات الحسابية البسيطة والمعقدة. فهو يحتوي على مجموعة واسعة من الدوال fonctions الخاصة بمختلف المجالات. وعليه فالمجدول Microsoft Excel يمكننا من لإجراء العمليات الحسابية المطولة في وقت قصير.

الصيغ في اكسل هي عبارة عن مجموعة الخصائص للعمليات الحسابية مثل المعاملات، الدوال والأرقام. اذن للحصول على النتيجة المرغوب فيها يجب أن تبدأ أي صيغة بعلامة يساوي(=) ، وسنوضح في هذا المحور المفهوم أكثر عن طريق الأمثلة في الفقرات التالية.

# 3. العمليات الحسابية في Microsoft Excel

تقوم معظم العمليات الحسابية المعقدة على أساس الرياضيات البسيطة؛ الجمع، الطرح، الضرب، والقسمة. لنتعلم كيفية القيام بهذه العمليات باستخدام المعاملات (+، -، \*، /) أو الدوال (somme، produit، إلخ).

#### د. بكدي .م جامعة الجيلالي بونعامة خميس مليانة قسم العلوم المالية و المحاسبة افتح برنامج اكسل وقم بإنشاء جدول بيانات بسيط يحتوي على عدة أرقام لتطبيق العمليات الحسابية عليها

المثال التالي يوضح العمليات الحسابية على المجدول :

| 4   |              |              |                    |          |         |         |          | Classeur1 -       | Microsoft Excel | (Echec de l'ac | tivation du proc | luit)                          |                         |                           |
|-----|--------------|--------------|--------------------|----------|---------|---------|----------|-------------------|-----------------|----------------|------------------|--------------------------------|-------------------------|---------------------------|
| F   | chier Accue  | il Insertion | Mise en            | ipage F  | ormules | Données | Révision | Affichage         | SRS1 Splines    | Antidote       | Acrobat          |                                |                         |                           |
|     | <u> </u>     |              | • 11               | · A A    | = = =   | »>      | ¶ - 📑    | Renvoyer à la lig | ne automatiquer | nent Standa    | rd               | *                              |                         |                           |
|     | oller 🚽      | GIS          | H - 1 4            | ≥ - A -  |         |         |          | Fusionner et cen  | trer -          |                | % 000   *,0 3    | Mise en form<br>conditionnelle | e Mettre so<br>• de tab | ius forme St<br>leau * ce |
| Pre | se-papiers 🕞 | P            | olice              | G,       |         |         | Aligner  | nent              |                 | - G            | Nombre           | Gr.                            | Style                   |                           |
|     | SOMME        | <b>v</b> (B) | $X \checkmark f_x$ | =B2*B3   |         |         |          |                   |                 |                |                  |                                |                         |                           |
|     |              |              |                    |          |         |         |          |                   |                 |                |                  |                                |                         |                           |
| 4   | Α            | В            | С                  | D        |         | E       | F        | G                 | Н               | 1.1            | J                | K                              | L                       | М                         |
| 1   |              | aricle01     | article02          | article0 | 3       |         |          |                   |                 |                |                  |                                |                         |                           |
| 2   | unités       | 10           |                    | 20       | 30      |         |          |                   |                 |                |                  |                                |                         |                           |
| 3   | prix         | 15           |                    | 25       | 35      |         |          |                   |                 |                |                  |                                |                         |                           |
| 4   | totale       | =B2*B3       |                    |          |         |         |          |                   |                 |                |                  |                                |                         |                           |
| Ċ   |              |              |                    |          |         |         |          |                   |                 |                |                  |                                |                         | _                         |
|     |              |              |                    |          |         |         |          |                   |                 |                |                  |                                |                         |                           |
|     |              |              |                    |          |         |         |          |                   |                 |                |                  |                                |                         |                           |
|     |              |              |                    |          |         |         |          |                   |                 |                |                  |                                |                         |                           |
|     |              |              |                    |          |         |         |          |                   |                 |                |                  |                                |                         |                           |
|     |              |              |                    |          |         |         |          |                   |                 |                |                  |                                |                         |                           |

ملاحظة الصيغ في Excel تبدأ دائماً بعلامة التساوي.

### عرض صيغة : عند إدخال صيغة في خلية، تظهر أيضاً في شريط الصيغة.

| 51.0 |               | •            |                        |                |             |         |         | Clas     | iseur1 - | Microso | oft Exce | (Echec o | le l'activa | tion du produ | rt)             |         |                    |
|------|---------------|--------------|------------------------|----------------|-------------|---------|---------|----------|----------|---------|----------|----------|-------------|---------------|-----------------|---------|--------------------|
| Fich | er Accueil    | Insertion    | Mise en pa             | age Formul     | es Dor      | nnées   | Révisio | on Aff   | lichage  | SRS     | 1 Spline | s An     | tidote      | Acrobat       |                 |         |                    |
|      | Ĩ.J           |              |                        | 1              | <b>B1</b> + |         | XX      | <u>ا</u> | -        |         | :42      | Ö        | $\sim$      | <u>tha</u>    |                 |         | Q                  |
| blCr | oiséDynamique | Tableau Imag | e Images Fo<br>clipart | ormes SmartArt | Capture     | Colonne | Ligne   | Secteurs | Barres   | Aires   | Nuage    | Autres   | Courbes     | Histogramme   | Positif/Négatif | Segment | Lien<br>hypertexte |
|      | Tableaux      |              | Illu                   | strations      |             |         |         | Graph    | niques   |         |          | G.       |             | Graphiques sp | arkline         | Filtre  | Liens              |
|      | G6            | <b>-</b> (*  | fx                     |                |             |         |         |          |          |         |          |          |             |               |                 |         |                    |
|      |               |              | Insére                 | r une fonction |             |         |         |          |          |         |          |          |             |               |                 |         |                    |
|      | A             | В            | С                      | D              | E           |         | F       |          | G        | H       | н        | 1        |             | J             | K               | L       | M                  |
| -    |               |              |                        |                |             |         |         |          |          |         |          |          |             |               |                 |         |                    |
|      |               |              |                        |                |             |         |         |          |          |         |          |          |             |               |                 |         |                    |
|      |               |              |                        |                |             |         |         |          |          |         |          |          |             |               |                 |         |                    |

مثال تطبيقي :

د. بکدې .م

| 1.00    |                 | •       |             |            |              |             |          | Classeuri -     | MICTOSOTE EXC | ei (Ecnec a | e i activation ou prod | iuit)              |         |                    |
|---------|-----------------|---------|-------------|------------|--------------|-------------|----------|-----------------|---------------|-------------|------------------------|--------------------|---------|--------------------|
| Fichier | Accueil         | Insert  | ion Mise    | en page    | Formules     | Données     | Révisio  | n Affichage     | SRS1 Spline   | es Ant      | idote Acrobat          |                    |         |                    |
|         | ]\$             |         |             |            |              |             | $\infty$ | •               | 📥 🗠           | Ö           |                        | 11,11              |         |                    |
| blCrois | éDynamique<br>v | Tableau | Image Imag  | es Formes  | SmartArt Cap | ture Colonn | e Ligne  | Secteurs Barres | Aires Nuage   | Autres      | Courbes Histogramm     | ne Positif/Négatif | Segment | Lien<br>hypertexte |
|         | Tableaux        |         |             | Illustrati | ons          |             |          | Graphiques      |               | G           | Graphiques             | sparkline          | Filtre  | Liens              |
|         | SOMME           | - (     | - × √ ƒ,    | =MOYE      | ENNE(B2:B4   |             |          |                 |               |             |                        |                    |         |                    |
|         |                 |         |             |            |              |             |          |                 |               |             |                        |                    |         |                    |
| 4       | Α               | В       | C           |            | D            | E           | F        | G               | н             | 1           | 1                      | K                  | L       | M                  |
| 1       |                 | PIB     | - dell:     |            |              |             |          |                 |               |             |                        |                    |         |                    |
| 2       | 2018            | 1       | 75 unité    | de mesure  |              |             |          |                 |               |             |                        |                    |         |                    |
| 8       | 2019            | 1       | 77 millard  | de dollar  |              |             |          |                 |               |             |                        |                    |         |                    |
| *       | 20205           | MOYEN   | E(B2-B4     | _          |              |             |          |                 |               |             |                        |                    |         |                    |
| 5       | Ľ               | MOYEN   | NE(nombre1; | [nombre2]  | ];)          |             |          |                 |               |             |                        |                    |         |                    |
| 7       |                 |         |             |            |              |             |          |                 |               |             |                        |                    |         |                    |
| -       | _               | _       |             | _          |              |             | _        |                 |               |             |                        |                    | _       | _                  |
|         |                 |         |             |            |              |             |          |                 |               |             |                        |                    |         |                    |
|         | -               |         | VE(nombre1: |            |              |             |          |                 |               |             |                        |                    |         |                    |
|         |                 |         |             |            |              |             |          |                 |               |             |                        |                    |         |                    |
|         |                 |         |             |            |              |             |          |                 |               |             |                        |                    |         |                    |

4. تطبيقات الدوال الشرطية على Microsoft Excel

شرح استعمال الدالة الشرطية "La Fonction Logique" SI في La Fonction Logique في Microsoft Excel

| =Si                               | (test_logique;" valeur_si_v      | vrai"; " valeur_si_faux")     |
|-----------------------------------|----------------------------------|-------------------------------|
| test_logique :هو الشرط،           | a: " valeur_si_vrai"             | "valeur_si_faux " اهي         |
| كمقارنة قيمتين أو خليتين فيما إذا | القيمة التي يتم إرجاعها إذا تحقق | القيمة التي يتم إرجاعا إذا لم |
| كانت إحدى القيم أكبر من           | الشرط، وتحديدها في الصيغة        | يتحقق الشرط، وتحديدها في      |
| الأخرى، وهذا الشرط مطلوب          | مطلوب.                           | الصيغة اختياري.               |
| تحديده في الصيغة.                 |                                  |                               |

مثال 01 :

قامة مؤسسة باستدعاء اشخاص من اجل مقابلة عمل الذين اعامر هم اقل من 30 سنة ماهية الصيغة اللازمة ادر اجها داخل المجدول اكسال للاستدعاء الاشخاص

2 \_\_\_\_\_ اكثر من 30سنة مرفوض

|           |     | •••       |
|-----------|-----|-----------|
| prénom    | age | Catégorie |
| Abdelaziz | 35  |           |
| hana      | 28  |           |
| malika    | 30  |           |
| ibrahim   | 20  |           |
| lilia     | 19  |           |

د.بکدي م

| X                  | Classeur1 - Microsoft Excel (Échec de l'activation du produit) |           |                              |                 |             |              |           |           |          |          |       |           |        |         |              |                    |         |                    |         |
|--------------------|----------------------------------------------------------------|-----------|------------------------------|-----------------|-------------|--------------|-----------|-----------|----------|----------|-------|-----------|--------|---------|--------------|--------------------|---------|--------------------|---------|
| Fic                | hier Accuei                                                    | I Inserti | on Mise e                    | n page          | Formul      | es Do        | onnées    | Révisi    | on A     | ffichage | SR    | 51 Spline | es Ar  | ntidote | Acrobat      |                    |         |                    |         |
|                    | ]\$                                                            |           |                              | Ð               |             | -            | đ         | $\propto$ |          |          |       |           | 0      | $\sim$  | ,thu         | 11,11              |         |                    |         |
| Tbl                | CroiséDynamiqu<br>~                                            | e Tableau | Image Image<br>clipar        | s Formes<br>t – | SmartArt    | Capture      | Colonne   | Ligne     | Secteurs | Barres   | Aires | Nuage     | Autres | Courbe  | s Histogramn | ne Positif/Négatif | Segment | Lien<br>hypertexte | Z<br>de |
|                    | Tableaux                                                       |           |                              | Illustratio     | ons         |              |           |           | Grap     | hiques   |       |           | G.     |         | Graphiques   | sparkline          | Filtre  | Liens              |         |
|                    | SOMME → (* × ✓ f <sub>x</sub> =SI(B2<30; "admis"; "refusé")    |           |                              |                 |             |              |           |           |          |          |       |           |        |         |              |                    |         |                    |         |
|                    | SUMME CAR IN STREET                                            |           |                              |                 |             |              |           |           |          |          |       |           |        |         |              |                    |         |                    |         |
|                    | 1                                                              |           |                              |                 |             |              |           |           |          |          |       |           | 1      |         |              |                    |         |                    | _       |
|                    | А                                                              | В         | C                            |                 | D           | E            |           | F         |          | G        |       | H         | 1      |         | J            | K                  | L       | M                  |         |
| 1                  | prénom                                                         | age       | catégorie                    |                 |             |              |           |           |          |          |       |           |        |         |              |                    |         |                    | _       |
| 2                  | Abdelaziz                                                      |           | 35 <mark>] =SI(B2</mark> <30 | ); "admis       | s"; "refu   | sé")         |           |           |          |          |       |           |        |         |              |                    |         |                    |         |
| 3                  | hana                                                           |           | 28 a SI(test_I               | ogique; [\      | valeur_si_v | vrai]; [vale | ur_si_fau | <])       |          |          |       |           |        |         |              |                    |         |                    |         |
| 4 malika 30 refusé |                                                                |           |                              |                 |             |              |           |           |          |          |       |           |        |         |              |                    |         |                    |         |
| 5                  | ibrahim                                                        |           | 20 admis                     |                 |             |              |           |           |          |          |       |           |        |         |              |                    |         |                    |         |
| 6                  | lilia                                                          |           | 19 admis                     |                 |             |              |           |           |          |          |       |           |        |         |              |                    |         |                    |         |
| 7                  |                                                                |           |                              |                 |             |              |           |           |          |          |       |           |        |         |              |                    |         |                    |         |
| -                  |                                                                |           | 1                            |                 |             |              |           |           |          |          |       |           |        |         |              |                    |         |                    |         |

مثال 03:

في الجدول التالي مجموعة من القيم في عمودين، A و Bالمطلوب ايجاد الصيغة الملائة لإظهار في الخلية " قيمة B " اذا كانت قيمة A<=B

| قيمة A | قيمة B | النتيجة |
|--------|--------|---------|
| 10     | 16     |         |
| 12     | 12     |         |
| 30     | 11     |         |
| 24     | 14     |         |
| 32     | 32     |         |
| 15     | 16     |         |
| 17     | 28     |         |

|      | Classeur1 - Microsoft Excel (Echec de l'activation du produit) |         |          |                     |                    |            |              |            |          |        |           |       |           |        |         |              |                   |         |       |    |
|------|----------------------------------------------------------------|---------|----------|---------------------|--------------------|------------|--------------|------------|----------|--------|-----------|-------|-----------|--------|---------|--------------|-------------------|---------|-------|----|
| Fich | nier Accueil                                                   | Inserti | on       | Mise en p           | page               | Formul     | es Do        | nnées      | Révisi   | ion    | Affichage | SRS   | 51 Spline | s Ar   | ntidote | Acrobat      |                   |         |       |    |
|      |                                                                |         |          |                     | Ð                  |            | <b>0</b>     | di         | $\infty$ |        |           |       | ***       | 0      | $\sim$  | II.          | 10,00             |         |       | Α  |
| тыс  | roiséDynamique                                                 | Tableau | Image    | Images I<br>clipart | Formes             | SmartArt   | Capture      | Colonne    | Ligne    | Secteu | rs Barres | Aires | Nuage     | Autres | Courbes | Histogramm   | e Positif/Négatif | Segment | Lien  | Zo |
|      | Tableaux                                                       |         |          | II                  | lustratio          | ns         |              |            |          | Gr     | aphiques  |       |           | G.     |         | Graphiques s | parkline          | Filtre  | Liens |    |
|      | SOMME                                                          | - (     | ×v       | / f <sub>x</sub> =  | =SI(A2<            | نة" ;B2=   | ىة" ; "B قيا | ("A قيہ    |          |        |           |       |           |        |         |              |                   |         |       |    |
|      |                                                                |         |          |                     |                    |            |              |            |          |        |           |       |           |        |         |              |                   |         |       |    |
|      |                                                                |         |          |                     | _                  |            |              |            |          |        |           | -     |           | 1      |         |              |                   |         |       |    |
|      | A                                                              | В       |          | С                   |                    | D          | E            |            | F        |        | G         |       | H         | 1      |         | J            | K                 | L       | M     |    |
| 1    | قيمة A                                                         | لة B    | قيہ      | نتيجة               | JI                 |            |              |            |          |        |           |       |           |        |         |              |                   |         |       |    |
| 2    | 10                                                             |         | 16 =SI(/ | A2<=B2              | اقيمة" ;           | قيمة" ; "B | A")          |            |          |        |           |       |           |        |         |              |                   |         |       |    |
| 3    | 12                                                             |         | 12 SI(   | (test_log           | j <b>ique</b> ; [v | aleur_si_v | /rai]; [vale | ur_si_faux | ])       |        |           |       |           |        |         |              |                   |         |       |    |
| 4    | 30                                                             |         | 11       | يمة A               | ق                  |            |              |            |          |        |           |       |           |        |         |              |                   |         |       |    |
| 5    | 24                                                             |         | 14       | يمة A               | ق                  |            |              |            |          |        |           |       |           |        |         |              |                   |         |       |    |
| 6    | 32                                                             |         | 32       | يمة B               | ق                  |            |              |            |          |        |           |       |           |        |         |              |                   |         |       |    |
| 7    | 15                                                             |         | 16       | يمة B               | ق                  |            |              |            |          |        |           |       |           |        |         |              |                   |         |       |    |
| 8    | 17                                                             |         | 28       | يمة B               | ق                  |            |              |            |          |        |           |       |           |        |         |              |                   |         |       |    |
| 9    |                                                                |         |          |                     |                    |            |              |            |          |        |           |       |           |        |         |              |                   |         |       |    |

د. بکدي .م

### جامعة الجيلالي بونعامة خميس مليانة قسم العلوم المالية و المحاسبة

# دالة SI Imbriqué) الشرطية (SI Imbriqué) :

نريد معرفة ميزة النجاح التي حققها كل طالب من خلال المعدل العام. اوجد الصبغة الملائمة

| اسم الطلب  | المعدل | الميزة |
|------------|--------|--------|
|            | العام  |        |
| مليكة      | 18     |        |
| ليليا      | 16     |        |
| عبد العزيز | 17,5   |        |
| عبد الهادي | 9      |        |
| عبد المجيد | 13,5   |        |
| لينا       | 11     |        |

| X   | ]   🔜 🖅 × 🖓 ×   ≠ Classeur1 - Microsoft Excel (Échec de l'activation du produit) |              |                              |                  |                                                                                                    |              |                            |               |            |                   |                    |         |                         |  |
|-----|----------------------------------------------------------------------------------|--------------|------------------------------|------------------|----------------------------------------------------------------------------------------------------|--------------|----------------------------|---------------|------------|-------------------|--------------------|---------|-------------------------|--|
| Fic | nier Accueil                                                                     | Insertion    | Mise en pa                   | ge Formule       | es Donnée                                                                                                    | s Révisio    | n Affichage                | SRS1 Splin    | es Antid   | ote Acrobat       |                    |         |                         |  |
|     |                                                                                  |              |                              |                  |                                                                                                    |              |                            | 📥 🖂           | 0          |                   | 11,11              |         |                         |  |
| тыс | roiséDynamique                                                                   | Tableau Im   | age Images Fo<br>clipart     | rmes SmartArt    | Capture Colo                                                                                                    | nne Ligne    | Secteurs Barres            | Aires Nuage   | Autres Co  | ourbes Histogramm | ne Positif/Négatif | Segment | Lien Z<br>hypertexte de |  |
|     | Tableaux                                                                         |              | Illus                        | strations        |                                                                                                    |              | Graphiques                 |               | 5          | Graphiques        | sparkline          | Filtre  | Liens                   |  |
|     | SOMME                                                                            | ▼ (8)        | × √ <i>f</i> ∗ =S            | نبول" ;B2<10)ا   | 82)SI (B2 ;"غير ما</td <td>;"مقبول" ;12</td> <td>ىسن" ;SI(B2&lt;14</td> <td>&gt;"; SI(B2&gt;16;</td> <td>((("ممتاز"</td> <td></td> <td></td> <td></td> <td></td> | ;"مقبول" ;12 | ىسن" ;SI(B2<14             | >"; SI(B2>16; | ((("ممتاز" |                   |                    |         |                         |  |
|     |                                                                                  |              |                              |                  |                                                                                                    |              |                            |               |            |                   |                    |         |                         |  |
|     |                                                                                  |              |                              |                  |                                                                                                    |              |                            |               |            |                   |                    |         |                         |  |
|     | A                                                                                | В            | С                            | D                | E                                                                                                    | F            | G                          | Н             | 1          | J                 | К                  | L       | М                       |  |
| 1   | اسم الطلب                                                                        | المعدل العام | الميزة                       |                  |                                                                                                    |              |                            |               |            |                   |                    |         |                         |  |
| 2   | مليكة                                                                            | 18           | =SI( <mark>B2</mark> <10; "ل | SI(B ;"غير مقبو  | "مقبول" ;12> <mark>2</mark>                                                                                                    | SI(B2<14; "  | SI <mark>(B2</mark> >1; SI | ((("ممتاز" ;6 |            |                   |                    |         |                         |  |
| 3   | ليليا                                                                            | 16           | SI(test_logiq                | ue; [valeur_si_v | /rai]; [valeur_si_                                                                                                    | faux])       |                            |               |            |                   |                    |         |                         |  |
| 4   | عبد العزيز                                                                       | 17,5         | ممتاز                        |                  |                                                                                                    |              |                            |               |            |                   |                    |         |                         |  |
| 5   | عبد الهادي                                                                       | 9            | غير مقبول                    |                  |                                                                                                    |              |                            |               |            |                   |                    |         |                         |  |
| 6   | عبد المجيد                                                                       | 13,5         | حسن                          |                  |                                                                                                    |              |                            |               |            |                   |                    |         |                         |  |
| 7   | لينا                                                                             | 11           | مقبول                        |                  |                                                                                                    |              |                            |               |            |                   |                    |         |                         |  |
| 8   |                                                                                  |              |                              |                  |                                                                                                    |              |                            |               |            |                   |                    |         |                         |  |

### نعود الآن إلى عمود الميزة Mention ونكتب في الخانة الأولى ما يلي :

|                               | <b>-</b>           |                             | -                           | -             |  |
|-------------------------------|--------------------|-----------------------------|-----------------------------|---------------|--|
| الميزة                        |                    |                             |                             |               |  |
| SI(B2<10; "غير مقبول"; SI(B   | ;"مقبول" ;2<12     | ن" ;SI( <mark>B2</mark> <14 | SI <mark>(B</mark> 2>16; SI | ((("ممتاز" ;; |  |
| SI(test_logique; [valeur_si_v | /rai]; [valeur_si_ | faux])                      |                             |               |  |

لدينا كما اربع دوال SI متداخلة، نقوم بشرحها: الشرط الأول (Si رقم 1) هو إذا حصل الطالب على معدل أقل من 10 فإن الميزة التي ستعرض لنا هي "غير مقبول " وإذا لم يتحقق الشرط الأول فنمر إلى الشرط الثاني. الشرط الثاني (Si رقم 2) هو إذا حصل الطالب على معدل أقل من 12، فإن الميزة المحصل عليها هي "مقبول" ، و إلا سنمر إلى الشرط الثالث:

الشرط الثالث (Si رقم 3) هو إذا كان معدل الطالب أقل من 14 فإن ميزته ستكون هي "حسن ". و إلم يتحقق نمر إلى الشرط الرابع: الشرط الرابع (Si رقم 4) هو: إذا حصل الطالب على معدل من او يساوي 16 فإن الميزة ستكون هي "ممتاز " . هذا انتهينا من تحديد جميع الشروط ، فنضغط على Entrée ملاحظة: كتابة الأقواس أثناء إدخال الدالة Si في كل مرة يجب عدم إغفالها، كما يجب مراعاة إغلاق الأقواس في الآخر و يجب أن تكون بنفس عدد الأقواس المفتوحة. فستلاحظ أن اكسيل في كل مرة تدرج الدالة Si يلون الأقواس بلون مغاير.

5. الدوال « NB, NB.SI, NB.VIDE, NBVAL » في Microsoft Excel تُستخدم الدوال « NB, NB.SI, NB.VIDE, NBVAL » لحساب عدد الخلايا التي تفي بمعايير معينة.

5.1 استعمال الدالة NB :

الدالة NB تسمح لنا بحساب عدد المعطيات المتواجدة في مجموعة من الخلايا.

5.2. كيفية استعمال الدالة NB.SI :

تحسب الدالة NB.SI عدد الخلايا التي تتوافق قيمتها مع المعيار المحدد.

في جدول المبيعات الآتي و الذي اشتغلنا عليه في ا**لدالة NB** سنقوم بحساب عدد المبيعات المحققة بالنسبة. لكل نوع من أنواع الحواسيب و ذلك حسب الشروط التالية:

عدد المبيعات الذي يساوي 100 وحدة

عدد المبيعات التي تفوق 100 وحدة

عدد المبيعات التي تقل عن 100 وحدة

د. بکدې .م

| X I L | 19 • (°  -  -                                                                                |                          |                                                            |                        | Classeur1 - N | licrosoft Exc                    | el (Échec de l'          | ctivation du pro                            | duit)                                    |                             |           |                  |                                 | - 0              | ×        |
|-------|----------------------------------------------------------------------------------------------|--------------------------|------------------------------------------------------------|------------------------|---------------|----------------------------------|--------------------------|---------------------------------------------|------------------------------------------|-----------------------------|-----------|------------------|---------------------------------|------------------|----------|
| Fichi | Accueil Insertion Mise en p                                                                  | age Formul               | les Données                                                | Révision               | Affichage     | SRS1 Splin                       | es Antido                | te Acrobat                                  |                                          |                             |           |                  |                                 | ۵ 🕜              | - # 22   |
| Depui | s à partir à partir à dutres<br>du Web du tete sources<br>Donnée externes<br>B8 • • • × • fr | Actualiser<br>tout - Con | Connexions<br>Propriétés<br>Modifier les liens<br>nnexions | Ž↓ <u>A</u><br>Z↓ Trie | Filtrer       | íffacer<br>Réappliquer<br>Ivancé | Convertir S              | upprimer Valid<br>doublons door<br>Outils d | ation des Conso<br>nnées ~<br>Je données | olider Analyse<br>scénarios | Grouper D | issocier Sous-to | 바클 Afficher<br>크릴 Masque<br>tal | les détails<br>r | <u>^</u> |
|       |                                                                                              | _                        | -                                                          | -                      | -             | _                                | -                        |                                             |                                          |                             |           |                  |                                 |                  | -        |
| 4     | A                                                                                            | В                        | С                                                          | D                      | E             | F                                | G                        | Н                                           |                                          | J                           | K         | L                | M                               | N                | 0        |
| 1     | 2015                                                                                         | DELL                     | TOSHIBA AC                                                 | CER                    | HP            |                                  |                          |                                             |                                          |                             |           |                  |                                 |                  | _        |
| 2     | 2015                                                                                         | 105                      | 99                                                         | 110                    | 190           | Insérer u                        | ne fonction              |                                             |                                          | ?                           | ×         |                  |                                 |                  | _        |
| 3     | 2010                                                                                         | 203                      | 100                                                        | 100                    | 100           | Recherch                         | ez une fonctior          | a                                           |                                          |                             |           |                  |                                 |                  | _        |
| 5     | 2017                                                                                         | 100                      | 103                                                        | 105                    | 109           | Tapez                            | une brève des            | ription de ce que v                         | vous voulez faire                        | , puis Ok                   |           |                  |                                 |                  |          |
| 6     | 2010                                                                                         | 99                       | 100                                                        | 90                     | 100           | diques                           | sur OK                   |                                             |                                          |                             |           |                  |                                 |                  |          |
| 7     | 2020                                                                                         | 100                      | 74                                                         | 100                    | 203           | Ou séle                          | ctionnez une <u>c</u>    | tégorie : Les den                           | nières utilisées                         | $\sim$                      |           |                  |                                 |                  |          |
| 8     | عدد المنبعات 100 وحدة                                                                        | =                        |                                                            |                        | 200           | Sélection                        | nez une fonctio          | n :                                         |                                          |                             |           |                  |                                 |                  |          |
| 9     | عدد المبيعات اقل من 100 وحدة                                                                 |                          |                                                            |                        |               | NB.SI                            |                          |                                             |                                          |                             |           |                  |                                 |                  |          |
| 10    | عدد المبيعات اكثر من 100 وحدة                                                                |                          |                                                            |                        |               | NB                               | -                        |                                             |                                          |                             |           |                  |                                 |                  |          |
| 11    |                                                                                              |                          |                                                            |                        |               | MOYE                             | E<br>NNE                 |                                             |                                          |                             |           |                  |                                 |                  | _        |
| 12    |                                                                                              |                          |                                                            |                        |               | SI                               | HYDEDTEXTE               |                                             |                                          |                             |           |                  |                                 |                  |          |
| 13    |                                                                                              |                          |                                                            |                        |               | MAX                              | In Externe               |                                             |                                          |                             | ~         |                  |                                 |                  |          |
| 14    |                                                                                              |                          |                                                            |                        |               | NB.SI(                           | plage;critère            | )                                           |                                          |                             |           |                  |                                 |                  |          |
| 15    |                                                                                              |                          |                                                            |                        |               | Déterm<br>d'une p                | ine le nombre d<br>lage. | e cellules non vide                         | s repondant à la                         | condition à l'intérie       | sur       |                  |                                 |                  |          |
| 16    |                                                                                              |                          |                                                            |                        |               |                                  | -                        |                                             |                                          |                             |           |                  |                                 |                  |          |
| 17    |                                                                                              |                          |                                                            |                        |               |                                  |                          |                                             |                                          |                             |           |                  |                                 |                  |          |
| 18    |                                                                                              |                          |                                                            |                        |               |                                  |                          |                                             |                                          | _                           |           |                  |                                 |                  |          |
| 19    |                                                                                              |                          |                                                            |                        |               | Aide sur                         | cette ronction           |                                             | 0                                        | K Annu                      | ler       |                  |                                 |                  | _        |
| 20    |                                                                                              |                          |                                                            |                        |               |                                  |                          |                                             |                                          |                             |           |                  |                                 |                  |          |
| 21    |                                                                                              |                          |                                                            |                        |               |                                  |                          |                                             |                                          |                             |           |                  |                                 |                  | _        |
| 22    |                                                                                              |                          |                                                            |                        |               |                                  |                          |                                             |                                          |                             |           |                  |                                 |                  |          |
| 23    |                                                                                              |                          |                                                            |                        |               |                                  |                          |                                             |                                          |                             |           |                  |                                 |                  | -        |
| 14 4  | ▶ Feuil1 / Feuil2 / Feuil3 / Feuil4                                                          | 🔬 Feuil5 📜 Feu           | uil6 🧹 Feuil7 🏑 😤                                          | 2/                     |               |                                  |                          | 1                                           | 4                                        |                             |           |                  |                                 |                  |          |
| Modi  | Ier                                                                                          |                          | _                                                          | _                      |               | _                                | _                        | -                                           | _                                        | _                           | _         |                  | 100 %                           |                  | $\oplus$ |
| -     | ${\cal P}$ Taper ici pour rechercher                                                         |                          | 0                                                          | Ħ                      | <b>e</b> 🕫    |                                  | <u> </u>                 | <u> </u>                                    | <u> </u>                                 | <u>ø</u>                    | ↓ 15°C    | ^ @ ₪ ¢          | ) <i>(a. d</i> } F              | RA 26/02/2022    | 2        |

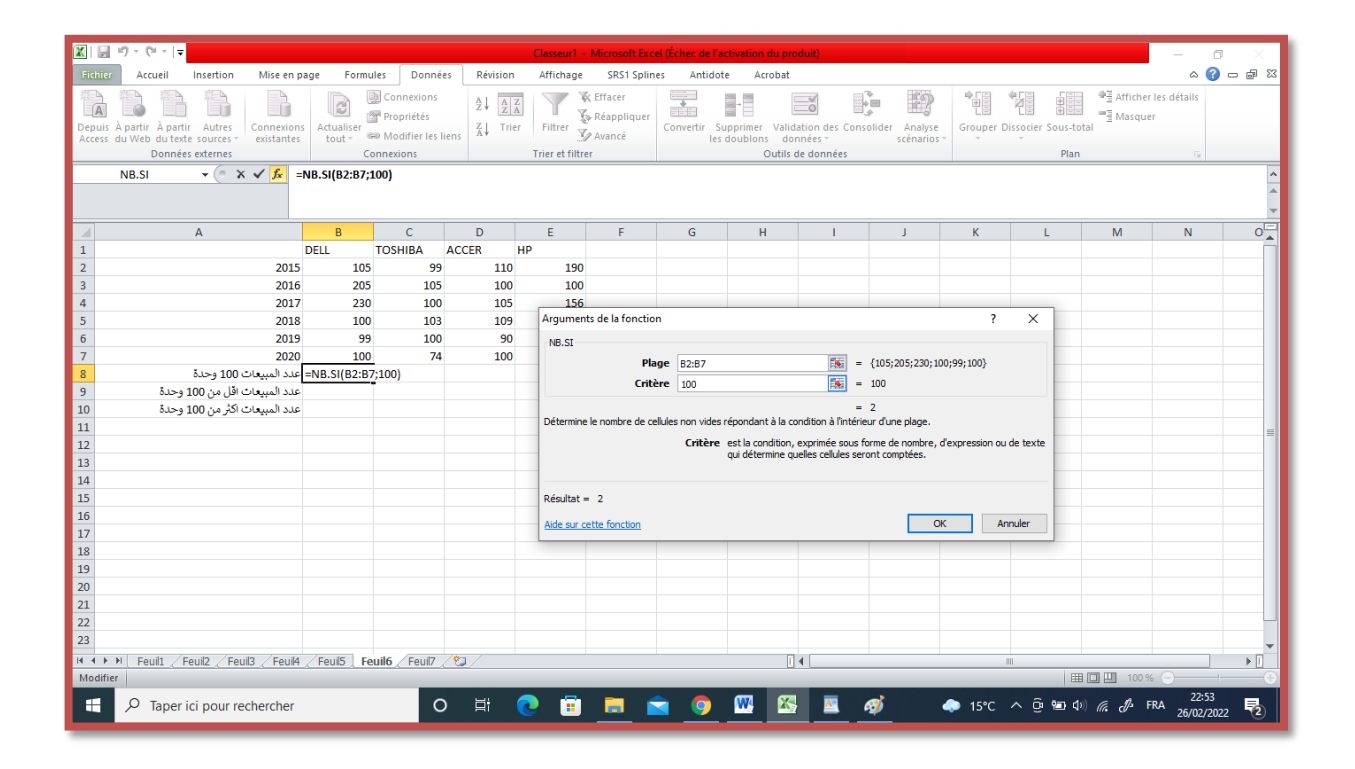

د<u>.</u> بک*دي* .م

|                 | 10 - (1 - 1 <del>-</del>                                                                   |                         |                                                                      |                 | Classeur1 - | Microsoft Excel (É                              | chec de l'a       | activation du pro                             | duit)                                |                               |               |               |                                      | - 0                 | ×      |
|-----------------|--------------------------------------------------------------------------------------------|-------------------------|----------------------------------------------------------------------|-----------------|-------------|-------------------------------------------------|-------------------|-----------------------------------------------|--------------------------------------|-------------------------------|---------------|---------------|--------------------------------------|---------------------|--------|
| Fichie          | a Accueil Insertion Mise en p                                                              | page Formu              | iles Données                                                         | Révision        | Affichage   | SRS1 Splines                                    | Antido            | te Acrobat                                    |                                      |                               |               |               |                                      | ۵ 🕜                 | - # %  |
| Depui<br>Access | A partir À partir Autres<br>du Web du texte sources<br>Données externes<br>NB.SI • • × × 6 | Actualiser<br>tout - Co | Connexions<br>Propriétés<br>Modifier les lier<br>onnexions<br><=100) | 2↓ A<br>Z↓ Trie | Filtrer     | ; Effacer [<br>• Réappliquer [<br>• Avancé<br>r | onvertir S<br>les | upprimer Valida<br>s doublons don<br>Outils d | ation des Cor<br>nées –<br>e données | nsolider Analyse<br>scénarios | Grouper D     | issocier Sous | ●∃ Afficher I<br>=∃ Masquer<br>total | les détails         | ~      |
|                 |                                                                                            |                         |                                                                      |                 |             |                                                 |                   |                                               |                                      |                               |               |               |                                      |                     | *<br>* |
|                 | А                                                                                          | В                       | С                                                                    | D               | E           | F                                               | G                 | Н                                             | 1                                    | J                             | К             | L             | м                                    | N                   | 0      |
| 1               |                                                                                            | DELL                    | TOSHIBA A                                                            | CCER            | HP          |                                                 |                   |                                               |                                      |                               |               |               |                                      |                     |        |
| 2               | 2015                                                                                       | 105                     | 99                                                                   | 110             | 190         |                                                 |                   |                                               |                                      |                               |               |               |                                      |                     | _      |
| 3               | 2016                                                                                       | 205                     | 105                                                                  | 100             | 100         |                                                 |                   |                                               |                                      |                               |               |               |                                      |                     | _      |
| 4               | 2017                                                                                       | 230                     | 100                                                                  | 105             | 156         | 1.1.6                                           |                   |                                               |                                      |                               | 2             | ×             |                                      |                     | _      |
| 5               | 2018                                                                                       | 100                     | 103                                                                  | 109             | Argumen     | s de la fonction                                |                   |                                               |                                      |                               | ſ             | ~             |                                      |                     | _      |
| 0               | 2019                                                                                       | 99                      | 100                                                                  | 90              | NB.SI       |                                                 |                   |                                               |                                      |                               |               |               |                                      |                     |        |
| /               | 2020                                                                                       | 100                     | /4                                                                   | 100             | -           | Plage                                           | B2:B7             |                                               | <b>16</b>                            | = {105;205;230;100            | );99;100}     |               |                                      |                     | _      |
| 8               | عدد المبيعات 100 وحدة                                                                      |                         | 7. <-100)                                                            |                 | -           | Critère                                         | <=100             |                                               | -                                    | -                             |               |               |                                      |                     | _      |
| 10              | عدد المبيعات القل من 100 وحدة                                                              | =IND.31(D2.D)           | /,<=100)                                                             |                 |             |                                                 |                   |                                               |                                      | -                             |               |               |                                      |                     | _      |
| 11              |                                                                                            |                         |                                                                      |                 | Détermine   | le nombre de cellule                            | es non vides      | répondant à la co                             | ndition à l'intér                    | rieur d'une plage.            |               |               |                                      |                     |        |
| 12              |                                                                                            |                         |                                                                      |                 | -           |                                                 | Critère           | est la condition, e                           | exprimée sous                        | s forme de nombre, d          | expression ou | de texte      |                                      |                     | =      |
| 13              |                                                                                            |                         |                                                                      |                 |             |                                                 |                   | qui détermine qu                              | elles cellules s                     | eront comptées.               |               |               |                                      |                     |        |
| 14              |                                                                                            |                         |                                                                      |                 |             |                                                 |                   |                                               |                                      |                               |               |               |                                      |                     |        |
| 15              |                                                                                            |                         |                                                                      |                 | Résultat =  |                                                 |                   |                                               |                                      |                               |               |               |                                      |                     |        |
| 16              |                                                                                            |                         |                                                                      |                 | Aide our co | the feastion                                    |                   |                                               |                                      | OK                            | Ar            | ioular.       |                                      |                     |        |
| 17              |                                                                                            |                         |                                                                      |                 | Alue sur co |                                                 |                   |                                               |                                      | OK                            |               | nuici         |                                      |                     |        |
| 18              |                                                                                            |                         |                                                                      |                 |             |                                                 |                   |                                               |                                      |                               |               |               |                                      |                     |        |
| 19              |                                                                                            |                         |                                                                      |                 |             |                                                 |                   |                                               |                                      |                               |               |               |                                      |                     | _      |
| 20              |                                                                                            |                         |                                                                      |                 |             |                                                 |                   |                                               |                                      |                               |               |               |                                      |                     | _      |
| 21              |                                                                                            |                         |                                                                      |                 |             |                                                 |                   |                                               |                                      |                               |               |               |                                      |                     | _      |
| 22              |                                                                                            |                         |                                                                      |                 |             |                                                 |                   |                                               |                                      |                               |               |               |                                      |                     |        |
| 23              |                                                                                            |                         |                                                                      |                 |             |                                                 |                   |                                               |                                      |                               |               |               |                                      |                     | -      |
| 14 4 3          | H Feuil1 / Feuil2 / Feuil3 / Feuil4                                                        | Feuil5 Fe               | uil6 / Feuil7 /                                                      | 2               |             |                                                 |                   |                                               | 4                                    |                               |               |               |                                      |                     | → []   |
| Modif           | ier                                                                                        |                         |                                                                      |                 |             |                                                 | _                 | _                                             | -                                    |                               |               |               | ⊞□□□ 100%                            |                     |        |
|                 | $\mathcal P$ Taper ici pour rechercher                                                     |                         | 0                                                                    | Ħ               | 0 🗉         |                                                 | 9                 | <b>W X</b>                                    | <u></u>                              | Ø (                           | ● 15°C        | ^ @ 🖬         | ¢୬ <i>(ແ ይ</i> β FF                  | 22:55<br>26/02/2022 | 2      |

|                  | 19 - (* -                             | -                            |                  |               |                                                       |              | Classeur1                | - Microsoft Exce                               | l (Échec de l       | activation du pr                                                                                                    | oduit)                                    |                              |                |                 |                                |                       | 5 X     |
|------------------|---------------------------------------|------------------------------|------------------|---------------|-------------------------------------------------------|--------------|--------------------------|------------------------------------------------|---------------------|----------------------------------------------------------------------------------------------------|-------------------------------------------|------------------------------|----------------|-----------------|--------------------------------|-----------------------|---------|
| Fichie           | a Accueil                             | Insertion                    | Mise en p        | age Formu     | iles Donné                                            | es Révision  | n Affichag               | e SRS1 Splin                                   | es Antid            | ote Acrobat                                                                                                    |                                           |                              |                |                 |                                | ) ۵                   | ) _ # X |
| Depuis<br>Access | À partir À pa<br>du Web du te<br>Donn | rtir Autres<br>xte sources - | Connexions       | Actualiser    | Connexions<br>Propriétés<br>Modifier les<br>onnexions | 2↓ A<br>Z↓ Z | Filtrer<br>Trier et filt | 🛠 Effacer<br>🖗 Réappliquer<br>🕼 Avancé<br>trer | Convertir le        | Supprimer Vali<br>s doublons di<br>Outils                                                                                                    | dation des Cons<br>onnées ~<br>de données | solider Analyse<br>scénarios | Grouper        | Dissocier Sous- | ●∃ Affich<br>■∃ Masqu<br>total | er les détails<br>ier |         |
|                  | NB.SI                                 | - (e - )                     | x √ <u>f</u> x = | NB.SI(B2:B7;' | '>100")                                               |              |                          |                                                |                     |                                                                                                    |                                           |                              |                |                 |                                |                       | ^       |
|                  |                                       |                              |                  | -             | -                                                     | 1            |                          |                                                |                     |                                                                                                    | 1                                         |                              |                | -               | -                              | 1                     | *<br>*  |
| 1                |                                       | А                            |                  | В             | С                                                     | D            | E                        | F                                              | G                   | Н                                                                                                    | 1.1                                       | J                            | K              | L               | M                              | N                     | 0       |
| 1                |                                       |                              |                  | DELL          | TOSHIBA                                               | ACCER        | HP                       | -                                              |                     |                                                                                                    |                                           |                              |                |                 |                                |                       |         |
| 2                |                                       |                              | 2015             | 105           | 99                                                    | 110          | ) 19                     | 0                                              |                     |                                                                                                    |                                           |                              |                |                 |                                |                       |         |
| 4                |                                       |                              | 2010             | 203           | 100                                                   | 100          | 10                       | 5                                              |                     |                                                                                                    |                                           |                              |                |                 |                                |                       |         |
| 5                |                                       |                              | 2017             | 100           | 103                                                   | 105          | Argume                   | nts de la fonctio                              | ı                   |                                                                                                    |                                           |                              | ?              | ×               |                                |                       |         |
| 6                |                                       |                              | 2019             | 99            | 100                                                   | 90           |                          |                                                |                     |                                                                                                    |                                           |                              |                |                 |                                |                       |         |
| 7                |                                       |                              | 2020             | 100           | 74                                                    | 100          | )                        | Dia                                            |                     |                                                                                                    | -                                         | (105-205-220-10              | 0.00.1003      |                 |                                |                       |         |
| 8                |                                       | 100 وحدة                     | عدد المبيعات     | 2             |                                                       |              |                          | Pid                                            | ge <u>374837</u>    |                                                                                                    |                                           | {105;205;230;10              | 0;99;100}      |                 |                                |                       |         |
| 9                | حدة                                   | اقل من 100 و                 | عدد المبيعات     | 3             |                                                       |              |                          | Crite                                          | re ">100"           |                                                                                                    | =                                         | ->100-                       |                |                 |                                |                       |         |
| 10               | حدة                                   | اکثر من 100 و                | عدد المبيعات     | 7;">100")     |                                                       |              | 201                      |                                                | la de la compactada | ( <b>-</b> - <b>-</b> - | =                                         | 3                            |                |                 |                                |                       |         |
| 11               |                                       |                              |                  |               |                                                       |              | Determin                 | ne le nombre de ce                             | iules non vide      | s repondant a la l                                                                                                    | condition a linterie                      | eur d'une plage.             |                |                 |                                |                       | =       |
| 12               |                                       |                              |                  |               |                                                       |              |                          |                                                | Plage               | e est la plage de                                                                                                    | cellules dans laqu                        | uelle compter les cel        | lules non vide | s.              |                                |                       | _       |
| 13               |                                       |                              |                  |               |                                                       |              |                          |                                                |                     |                                                                                                    |                                           |                              |                |                 |                                |                       |         |
| 14               |                                       |                              |                  |               |                                                       |              | Dándas                   | - 2                                            |                     |                                                                                                    |                                           |                              |                |                 |                                |                       |         |
| 15               |                                       |                              |                  |               |                                                       |              | Resultat                 | = 3                                            |                     |                                                                                                    |                                           |                              |                |                 |                                |                       |         |
| 17               |                                       |                              |                  |               |                                                       |              | Aide sur                 | cette fonction                                 |                     |                                                                                                    |                                           | OK                           | C A            | Innuler         |                                |                       |         |
| 18               |                                       |                              |                  |               |                                                       |              |                          |                                                |                     |                                                                                                    |                                           |                              |                |                 |                                |                       |         |
| 19               |                                       |                              |                  |               |                                                       |              |                          |                                                |                     |                                                                                                    |                                           |                              |                |                 |                                |                       |         |
| 20               |                                       |                              |                  |               |                                                       |              |                          |                                                |                     |                                                                                                    |                                           |                              |                |                 |                                |                       |         |
| 21               |                                       |                              |                  |               |                                                       |              |                          |                                                |                     |                                                                                                    |                                           |                              |                |                 |                                |                       |         |
| 22               |                                       |                              |                  |               |                                                       |              |                          |                                                |                     |                                                                                                    |                                           |                              |                |                 |                                |                       |         |
| 23               |                                       |                              |                  |               |                                                       |              |                          |                                                |                     |                                                                                                    |                                           |                              |                |                 |                                |                       | -       |
| H 4 F            | 📕 🛛 Feuil1 🏑                          | Feuil2 / Fe                  | uil3 / Feuil4    | / Feuil5 Fe   | uil6 / Feuil7                                         | <u>/</u> *   |                          |                                                |                     | [                                                                                                    | 4                                         |                              |                |                 |                                |                       |         |
| Modif            | ier                                   |                              |                  |               |                                                       |              |                          | _                                              | _                   | _                                                                                                    | _                                         | _                            | _              |                 | III 🛛 🛄 100                    | % 🖯                   | ·       |
| -                | ,  ← Tape                             | r ici pour re                | echercher        |               | C                                                     | ) ji         | 0                        |                                                | • 9                 | <u> </u>                                                                                                    |                                           | <i>ø</i>                     | <b>△</b> 11°C  | ^ @ 🐿           | ¢) <i>(i</i> , <i>€</i> )      | FRA 23:00<br>26/02/2  | 022 🔁   |

5.3. ا**ستعمال الدالةNB.VIDE:** تحسب الدالة NB.VIDE عدد الخلايا التي يكون محتواها فار غًا.

| ي .م | بكد; | د. |
|------|------|----|
|------|------|----|

| <b>X</b> | u) - (u -                             | <b>-</b>                                       |                          |                      |                                                            |                  | Classeur1 - | Microsoft Exc                          | el (Échec de l'ac     | tivation du prod                             | luit)                  |                              |            |                  |                                 | - 0                    | ×      |
|----------|---------------------------------------|------------------------------------------------|--------------------------|----------------------|------------------------------------------------------------|------------------|-------------|----------------------------------------|-----------------------|----------------------------------------------|------------------------|------------------------------|------------|------------------|---------------------------------|------------------------|--------|
| Fich     | er Accueil                            | Insertion                                      | Mise en pa               | ige Formu            | ules Données                                               | Révision         | Affichage   | SRS1 Splin                             | es Antidote           | Acrobat                                      |                        |                              |            |                  |                                 | ۲ ا                    | - # 23 |
| Depu     | is À partir À p<br>s du Web du<br>Don | artir Autres<br>texte sources<br>nées externes | Connexions<br>existantes | Actualiser<br>tout - | Connexions<br>Propriétés<br>Modifier les lier<br>onnexions | 2↓ 22<br>Z↓ Trie | Filtrer     | (Effacer<br>Réappliquer<br>Avancé<br>r | Convertir Su<br>les c | pprimer Valida<br>loublons doni<br>Outils de | tion des Conso<br>nées | lider Analyse<br>scénarios - | Grouper Di | ssocier Sous-tot | 우클 Afficher<br>프롤 Masquer<br>al | les détails            |        |
|          | NB.SI                                 | - (~                                           | 1= <i>×</i> ℓ ∨ ×        | NB.VIDE(B2:0         | C7)                                                        |                  |             |                                        |                       |                                              |                        |                              |            |                  |                                 |                        | < + >  |
|          | A                                     | В                                              | С                        | D                    | E                                                          | F                | G           | н                                      | 1.00                  | J                                            | к                      | L                            | м          | N                | 0                               | P                      |        |
| 1        | F                                     | PIB                                            | taux de crois            | sance                |                                                            |                  |             |                                        |                       |                                              |                        |                              |            |                  |                                 |                        |        |
| 2        | 2015                                  | 100                                            | 2%                       |                      |                                                            |                  |             |                                        |                       |                                              |                        |                              |            |                  |                                 |                        |        |
| 3        | 2016                                  | 200                                            | 2,50%                    |                      |                                                            |                  |             |                                        |                       |                                              |                        |                              |            |                  |                                 |                        | I      |
| 4        | 2017                                  | 108                                            | 1.508/                   |                      |                                                            |                  |             |                                        |                       |                                              |                        |                              |            |                  |                                 |                        |        |
| 5        | 2018                                  | 99                                             | 1,50%                    |                      |                                                            |                  |             |                                        |                       |                                              |                        |                              |            |                  |                                 |                        |        |
| 7        | 2019                                  | 75                                             |                          |                      |                                                            |                  |             |                                        |                       |                                              |                        |                              |            |                  |                                 |                        |        |
| 8        | 2020                                  | NB.VIDE(B                                      | :C7)                     |                      |                                                            |                  |             |                                        |                       |                                              |                        |                              |            |                  |                                 |                        |        |
| 9        |                                       | NB.VIDE(pla                                    | ge)                      |                      |                                                            |                  |             |                                        |                       |                                              |                        |                              |            |                  |                                 |                        |        |
| 10       |                                       |                                                |                          |                      |                                                            |                  |             |                                        |                       |                                              |                        |                              |            |                  |                                 |                        |        |
| 11       |                                       |                                                |                          |                      |                                                            |                  |             |                                        |                       |                                              |                        |                              |            |                  |                                 |                        |        |
| 12       |                                       |                                                |                          |                      |                                                            |                  |             |                                        |                       |                                              |                        |                              |            |                  |                                 |                        |        |
| 13       |                                       |                                                |                          |                      |                                                            |                  |             |                                        |                       |                                              |                        |                              |            |                  |                                 |                        |        |
| 14       |                                       |                                                |                          |                      |                                                            |                  |             |                                        |                       |                                              |                        |                              |            |                  |                                 |                        |        |
| 15       |                                       |                                                |                          |                      |                                                            |                  |             |                                        |                       |                                              |                        |                              |            |                  |                                 |                        |        |
| 16       |                                       |                                                |                          |                      |                                                            |                  |             |                                        |                       |                                              |                        |                              |            |                  |                                 |                        |        |
| 17       |                                       |                                                |                          |                      |                                                            |                  |             |                                        |                       |                                              |                        |                              |            |                  |                                 |                        |        |
| 19       |                                       |                                                |                          |                      |                                                            |                  |             |                                        |                       |                                              |                        |                              |            |                  |                                 |                        |        |
| 20       |                                       |                                                |                          |                      |                                                            |                  |             |                                        |                       |                                              |                        |                              |            |                  |                                 |                        |        |
| 21       |                                       |                                                |                          |                      |                                                            |                  |             |                                        |                       |                                              |                        |                              |            |                  |                                 |                        |        |
| 22       |                                       |                                                |                          |                      |                                                            |                  |             |                                        |                       |                                              |                        |                              |            |                  |                                 |                        |        |
| 23       |                                       |                                                |                          |                      |                                                            |                  |             |                                        |                       |                                              |                        |                              |            |                  |                                 |                        |        |
| 14 4     | Feuil1                                | / Feuil2 / Fe                                  | uil3 / Feuil4            | / Feuil5 / Fe        | euil6 / Feuil7                                             | Feuil8 🦯 知 🖉     |             |                                        |                       |                                              | C                      |                              |            |                  |                                 |                        |        |
| Mod      | fier                                  |                                                |                          |                      |                                                            |                  |             |                                        |                       |                                              |                        |                              |            | 110              | 100 %                           |                        |        |
| -        | , Стар                                | er ici pour i                                  | rechercher               |                      | 0                                                          | Ħ:               | <b>e</b> 💼  |                                        | 9                     | <b>W</b>                                     | <u> </u>               | pi 🔹                         | ► 11°C     | ^ @ <b>‱</b> ¢   | 1. đ. FI                        | 23:19<br>RA 26/02/2022 | 2 🐻    |

5.4 . استعمال الدالةNBVAL : تحسب الدالة NBVAL عدد الخلايا التي يختلف محتواها عن فارغ.

|    |                        | )•(≝∘∣∓                                |                                             |                           |                      |                                                          |             | Classeur1               | - Microsoft Exc                                | el (Échec de | l'activation d                  | u produit)                                        |                         |             |                |                    |                                 | -       | 0 X   |
|----|------------------------|----------------------------------------|---------------------------------------------|---------------------------|----------------------|----------------------------------------------------------|-------------|-------------------------|------------------------------------------------|--------------|---------------------------------|---------------------------------------------------|-------------------------|-------------|----------------|--------------------|---------------------------------|---------|-------|
| F  | chier                  | Accueil                                | Insertion                                   | Mise en pa                | ge Formu             | ules Donnée                                              | s Révision  | Affichag                | e SRS1 Splir                                   | ies Anti     | dote Acro                       | bat                                               |                         |             |                |                    |                                 | \$      | i - 1 |
| De | A<br>puis À<br>cess du | partir À part<br>u Web du tex<br>Donné | ir Autres Co<br>te sources e<br>es externes | onnexions<br>xistantes    | Actualiser<br>tout - | Connexions<br>Propriétés<br>Modifier les li<br>onnexions | A Z Z A Z A | Filtrer<br>Trier et fil | ₩ Effacer<br>₩ Réappliquer<br>₩ Avancé<br>trer | Convertir    | Supprimer<br>les doublons<br>Or | Validation des (<br>données ~<br>utils de données | Consolider Ana<br>scéni | alyse Group | er Dissocier : | Sous-total<br>Plan | ♥를 Afficher les d<br>■를 Masquer | détails |       |
|    |                        | NB                                     | • (= X •                                    | / <i>f<sub>x</sub></i> =N | IBVAL(B2:B3          | 3;B5;B6                                                  |             |                         |                                                |              |                                 |                                                   |                         |             |                |                    |                                 |         |       |
| 4  |                        | А                                      | В                                           |                           | С                    | D                                                        | E           | F                       | G                                              | н            | 1.1                             | J                                                 | K                       | L           | М              |                    | N (                             | 0       | Р     |
| 1  | prén                   | om                                     | délibér                                     | ation                     |                      |                                                          |             |                         |                                                |              |                                 |                                                   |                         |             |                |                    |                                 |         |       |
| 2  | sami                   |                                        |                                             | ناجح                      |                      |                                                          |             |                         |                                                |              |                                 |                                                   |                         |             |                |                    |                                 |         |       |
| 3  | ferie                  | 1                                      |                                             | الأجح                     |                      |                                                          |             |                         |                                                |              |                                 |                                                   |                         |             |                |                    |                                 |         |       |
| 4  | calok                  | ,                                      | · · · · ·                                   | أألحح                     |                      |                                                          |             |                         |                                                |              |                                 |                                                   |                         |             |                |                    |                                 |         |       |
| 6  | vour                   | -<br>PS                                |                                             | أناجح                     |                      |                                                          |             |                         |                                                |              |                                 |                                                   |                         |             |                |                    |                                 |         |       |
| 7  | ilhan                  | n                                      | C                                           | راسب                      |                      |                                                          |             |                         |                                                |              |                                 |                                                   |                         |             |                |                    |                                 |         |       |
| 8  | haya                   | t                                      |                                             | راسب                      |                      |                                                          |             |                         |                                                |              |                                 |                                                   |                         |             |                |                    |                                 |         |       |
| 9  | zahra                  | a                                      |                                             | راسب                      |                      |                                                          |             |                         |                                                |              |                                 |                                                   |                         |             |                |                    |                                 |         |       |
| 10 |                        | للبة الناجحين                          | NBVAL= عدد الع                              | (B2:B3;B                  | 5;86                 |                                                          |             |                         |                                                |              |                                 |                                                   |                         |             |                |                    |                                 |         |       |
| 11 |                        |                                        | NBVAL                                       | (valeur1;                 | [valeur2];)          |                                                          |             |                         |                                                |              |                                 |                                                   |                         |             |                |                    |                                 |         |       |

6. الدوال المنطقية في المجدول Excel :

6.1. الدالة « ET »

لدينا معدلات و الرصيد والرسوب لمجموعة من الطلاب نريد معرفة الطلاب الذين ينتقلون الى السنة الثالثة ليسانس اذا تحققت فيهم الشروط الثلاث التالية المعدل" اكبر من او يساوي 10 " و الرصيد " اكبر من او يساوي 30 " و "ان الطالب لا يكون معيد اكثر من 3 سنوات " في الدفعة كما يبين الجدول التالى :

prénom moyenne crédit non redoublant plus de 3 ans Décision

| د <u>.</u> بکدي <sub>ـ</sub> م |                | عامة         | جامعة الجيلالي بون                                     |
|--------------------------------|----------------|--------------|--------------------------------------------------------|
|                                |                |              | خميس مليانة                                            |
|                                |                | محاسبة       | قسم العلوم المالية و ال                                |
| malika                         | oui            | oui          | Oui                                                    |
| lilia                          | oui            | non          | Oui                                                    |
| abelaziz                       | oui            | oui          | Oui                                                    |
| ibrahim                        | non            | non          | Oui                                                    |
| jouri                          | oui            | non          | Non                                                    |
| mahdia                         | non            | non          | Non                                                    |
| سنة الثالثة ام                 | لب مقبول في ال | لجنة هل الطا | ماهي الصيغة اللازم ادراجها في المجدول للإظهار قرار الا |

مرفوض .

|      | שיי <i>פו</i>  | *   <del>+</del> |                    |          |            |             |          | Classeu         | r1 - Microsoft  | Excel (Éche | ec de l'activa | tion du p | produit)         |                                 |                                   |                         |                        | -             | ٥                           | ×          |
|------|----------------|------------------|--------------------|----------|------------|-------------|----------|-----------------|-----------------|-------------|----------------|-----------|------------------|---------------------------------|-----------------------------------|-------------------------|------------------------|---------------|-----------------------------|------------|
| Fic  | ier Accu       | ieil Insertio    | n Miseen j         | page     | Formules   | Données     | Révi     | sion Afficha    | age SRS1 Sj     | plines      | Antidote       | Acroba    | it               |                                 |                                   |                         |                        | ۵             | 🕜 🗆 d                       | ə X        |
|      | <sup>™</sup> . | Calibri          | × 11 ×             | Ă        | = = ;      | <b>■</b> ≫  | ≻¶1      | Renvoyer à l    | a ligne automat | iquement    | Standard       |           | ¥                | NIC NO.                         |                                   |                         | ansérer ∗<br>ansérer ∗ | Σ · A         | A                           |            |
| c    | iller<br>▼     | GIS              | -   🖾 -   🖄        | - A -    |            | 目信律         |          | •a• Fusionner e | t centrer 🕆     |             | 50 - %         | 000 7,    | ,0 ,00<br>10 ∻,0 | Mise en forme<br>conditionnelle | Mettre sous forme<br>de tableau - | Styles de<br>cellules * | Format -               | Trier et F    | lechercher e<br>électionner | et<br>r ** |
| Pres | e-papiers 🕞    |                  | Police             | Fal      |            |             | Ali      | gnement         |                 | Es.         | Non            | bre       | Es.              |                                 | Style                             |                         | Cellules               | Éditi         | on                          |            |
|      | NB.SI          | • (**            | $X \checkmark f_X$ | =ET(B2=" | OUI"; C2=' | 'OUI"; D2=' | 'oui")   |                 |                 |             |                |           |                  |                                 |                                   |                         |                        |               |                             | ~          |
|      |                |                  |                    |          |            |             |          |                 |                 |             |                |           |                  |                                 |                                   |                         |                        |               |                             | -          |
|      | А              | В                | С                  |          |            | D           |          | E               | F               | G           |                | н         | 1                | J                               | К                                 | L                       | . M                    | N             | 0                           |            |
| 1    | prénom         | moyenne          | crédit             | non re   | doublant   | plus de 3 a | ns       | décision        |                 |             |                |           |                  |                                 |                                   |                         |                        |               |                             |            |
| 2    | malika         | oui              | oui                | oui      |            |             |          | =ET(B2="OU      | I"; C2="OUI";   | D2="oui"    | )              |           |                  |                                 |                                   |                         |                        |               |                             |            |
| 3    | lilia          | oui              | non                | oui      |            |             |          | ET(valeur_lo    | gique1; [valeur | _logique2]  | ; [valeur_log  | ique3]; [ | valeur_lo        | ogique4];)                      |                                   |                         |                        |               |                             |            |
| 4    | abelaziz       | oui              | oui                | oui      |            |             |          | VRAI            |                 |             |                |           |                  |                                 |                                   |                         |                        |               |                             |            |
| 5    | ibrahim        | non              | non                | oui      |            |             |          | FAUX            |                 |             |                |           |                  |                                 |                                   |                         |                        |               |                             |            |
| 6    | jouri          | oui              | non                | non      |            |             |          | FAUX            |                 |             |                |           |                  |                                 |                                   |                         |                        |               |                             |            |
| 7    | mahdia         | non              | non                | non      |            |             |          | FAUX            |                 |             |                |           |                  |                                 |                                   |                         |                        |               |                             |            |
| 8    |                |                  |                    |          |            |             |          |                 |                 |             |                |           |                  |                                 |                                   |                         |                        |               |                             |            |
| 9    |                |                  |                    |          |            |             |          |                 |                 |             |                |           |                  |                                 |                                   |                         |                        |               |                             |            |
| 10   |                |                  |                    |          |            |             |          |                 |                 |             |                |           |                  |                                 |                                   |                         |                        |               |                             |            |
| 11   |                |                  |                    |          |            |             |          |                 |                 |             |                |           |                  |                                 |                                   |                         |                        |               |                             |            |
| 12   |                |                  |                    |          |            |             |          |                 |                 |             |                |           |                  |                                 |                                   |                         |                        |               |                             |            |
| 13   |                |                  |                    |          |            |             |          |                 |                 |             |                |           |                  |                                 |                                   |                         |                        |               |                             |            |
| 14   |                |                  |                    |          |            |             |          |                 |                 |             |                |           |                  |                                 |                                   |                         |                        |               |                             |            |
| 15   |                |                  |                    |          |            |             |          |                 |                 |             |                |           |                  |                                 |                                   |                         |                        |               |                             |            |
| 16   |                |                  |                    |          |            |             |          |                 |                 |             |                |           |                  |                                 |                                   |                         |                        |               |                             | _          |
| 17   |                |                  |                    |          |            |             |          |                 |                 |             |                |           |                  |                                 |                                   |                         |                        |               |                             | _          |
| 18   |                |                  |                    |          |            |             |          |                 |                 |             |                |           |                  |                                 |                                   |                         |                        |               |                             | _          |
| 19   |                |                  |                    |          |            |             |          |                 |                 |             |                |           |                  |                                 |                                   |                         |                        |               |                             | _          |
| 20   |                |                  |                    |          |            |             |          |                 |                 |             |                |           |                  |                                 |                                   |                         |                        |               |                             | _          |
| 21   |                |                  |                    |          |            |             |          |                 |                 |             |                |           |                  |                                 |                                   |                         |                        |               |                             | _          |
| 22   |                |                  |                    |          |            |             |          |                 |                 |             |                |           |                  |                                 |                                   |                         |                        |               |                             |            |
| 23   |                |                  |                    |          |            |             |          |                 |                 |             |                |           |                  |                                 |                                   |                         |                        |               |                             | <b></b>    |
| 14 4 | ▶ ► Feui       | il1 / Feuil2 /   | Feuil3 🖉 Feuil4    | Feuil5   | Feuil6     | /Feuil7 / I | Feuil8 🦯 | Feuil9 Feuil    | 10 / 🞾 /        |             |                |           | ] 4              |                                 |                                   | 111                     |                        |               | ►                           | , 🛯        |
| Mo   | lifier         |                  |                    |          |            | _           |          | _               | _               | _           | _              |           |                  |                                 |                                   | _                       |                        | 100 % (-)     |                             | -0         |
|      | ٦ P            | aper ici pour    | rechercher         |          |            | 0           | ₿i       | 0               | i 🗖             |             | 9 🛛            |           | M                | <u>A.</u>                       | <b>4</b> 4                        | °C ^                    | ፼                      | FRA 1<br>05/0 | 1:38<br>3/2022              | 2          |

عند استعمال الدالة « ET » نلاحظ ضبهور فقط « FAUX » Ou « FAUX » للإظهار هل الطالب مقبول في السنة الثالثة ليسانس نستعمل الدالة « (()SI(ET) » كما توضح الصورة التالية :

د. بکدې .م

|      | 🚽 in) - (°i - | ·   <del>-</del> |                      |                   |                     | Classeu                     | r1 - Microsoft E   | xcel (Échec | de l'activation d  | u produit)         | )                                        |                                  |                  |
|------|---------------|------------------|----------------------|-------------------|---------------------|-----------------------------|--------------------|-------------|--------------------|--------------------|------------------------------------------|----------------------------------|------------------|
| Fic  | hier Accue    | il Insertion     | Mise en p            | age Formules      | Données Révis       | ion Afficha                 | ge SRS1 Sp         | lines A     | ntidote Acro       | bat                |                                          |                                  |                  |
|      | Î 👗           | Calibri          | × 11 ×               | A^ = =            | = %   + +           | Renvoyer à la               | a ligne automati   | quement     | Standard           | Ŧ                  | AN AN AN AN AN AN AN AN AN AN AN AN AN A |                                  |                  |
| C    | oller 💞       | GIS              | 🆄                    | • A • = =         | 書律律                 | 📲 Fusionner et              | centrer 👻          |             | <u>⊜</u> ~ % 000   | 00, 0,0<br>,00 ⇒,0 | Mise en forme<br>conditionnelle          | Mettre sous form<br>de tableau - | e Style<br>cellu |
| Pres | se-papiers 🖓  |                  | Police               | - Gi              | Alig                | gnement                     |                    | - Gi        | Nombre             | - Gi               |                                          | Style                            |                  |
|      | NB.SI         | ▼ (®             | $X \checkmark f_x =$ | SI(ET(B2="OUI"; C | C2="OUI"; D2="oui") | ; "Admis"; "A               | journé")           |             |                    |                    |                                          |                                  |                  |
|      | А             | В                | С                    |                   | D                   | E                           | F                  | G           | н                  |                    | I I                                      | К                                |                  |
| 1    | prénom        | moyenne          | crédit               | non redoublant    | plus de 3 ans       | décision                    |                    |             |                    |                    |                                          |                                  |                  |
| 2    | malika        | oui              | oui                  | oui               |                     | =SI(ET( <mark>B2</mark> ="C | -<br>001"; C2="001 | "; D2="ou   | "); "Admis"; "A    | journé"            | ')                                       |                                  |                  |
| 3    | lilia         | oui              | non                  | oui               |                     | Ajo ET(valeu                | r_logique1; [val   | eur_logiqu  | 2]; [valeur_logiqu | ie3]; [vale        | eur_logique4];)                          |                                  |                  |
| 4    | abelaziz      | oui              | oui                  | oui               |                     | Admis                       |                    |             |                    |                    |                                          | -                                |                  |
| 5    | ibrahim       | non              | non                  | oui               |                     | Ajourné                     |                    |             |                    |                    |                                          |                                  |                  |
| 6    | jouri         | oui              | non                  | non               |                     | Ajourné                     |                    |             |                    |                    |                                          |                                  |                  |
| 7    | mahdia        | non              | non                  | non               |                     | Ajourné                     |                    |             |                    |                    |                                          |                                  |                  |
| 8    |               |                  |                      |                   |                     |                             |                    |             |                    |                    |                                          |                                  |                  |

الدالة « OU » :

لدينا معدلات و الرصيد والرسوب لمجموعة من الطلاب نريد معرفة الطلاب الذين ينتقلون الى السنة الثالثة ليسانس اذا تحققت فيهم احد الشروط الثلاث التالية المعدل" اكبرمن او يساوي 10 " و الرصيد " اكبر من او يساوي 30 " في الدفعة كما يبين الجدول التالي :

| prénom   | moyenne | crédit | Décision |
|----------|---------|--------|----------|
| malika   | oui     | Oui    |          |
| lilia    | oui     | Non    |          |
| abelaziz | oui     | Oui    |          |
| ibrahim  | non     | Non    |          |
| jouri    | oui     | Non    |          |
| mahdia   | non     | Non    |          |

ماهي الصيغة اللازم ادراجها في المجدول للإظهار قرار اللجنة هل الطالب مقبول في السنة الثالثة ام مرفوض .

د<u>.</u> بکدي .م

|      | 🚽 19 - (° -  | ·   <del>↓</del> |                      |                                    | Classeu          | r1 - Microsoft E  | cel (Échec d   | le l'activation du | produit)         |                                   |                                  |                   |
|------|--------------|------------------|----------------------|------------------------------------|------------------|-------------------|----------------|--------------------|------------------|-----------------------------------|----------------------------------|-------------------|
| Fic  | hier Accue   | il Insertion     | Mise en p            | age Formules Données Révis         | sion Afficha     | ige SRS1 Spl      | lines An       | tidote Acroba      | at               |                                   |                                  |                   |
|      | <b>Å</b> ,   | Calibri          | • 11 •               | $A^{A}_{A} = \equiv   \gg   m  $   | Renvoyer à la    | a ligne automatio | quement        | tandard            | *                |                                   |                                  |                   |
| C    | oller        | GIS              |                      |                                    | •a• Fusionner et | centrer 🕆         | Ę              | 9 ~ % 000 5        | ,0 ,00<br>00 ∻,0 | Mise en forme<br>conditionnelle * | Mettre sous form<br>de tableau * | ne Style<br>cellu |
| Pres | se-papiers 🗔 |                  | Police               | S Alig                             | gnement          |                   | - Gi           | Nombre             | Gi.              |                                   | Style                            |                   |
|      | NB.SI        | - (=             | $X \checkmark f_x =$ | SI(OU(B2="OUI"; C2="OUI"; D2="oui" | "); "Admis"; "/  | Ajourné")         |                |                    |                  |                                   |                                  |                   |
|      |              |                  |                      |                                    |                  |                   |                |                    |                  |                                   |                                  |                   |
|      | А            | В                | С                    | D                                  | E                | F                 | G              | Н                  | 1                | J                                 | к                                |                   |
| 1    | prénom       | moyenne          | crédit               | non redoublant plus de 3 ans       | décision         |                   |                |                    |                  |                                   |                                  |                   |
| 2    | malika       | oui              | oui                  | oui                                | =SI(OU(B2="      | OUI"; C2="OUI     | "; D2="oui     | "); "Admis"; "A    | ourné"           | )                                 |                                  |                   |
| 3    | lilia        | oui              | non                  | oui                                | A SI(test_logic  | ue; [valeur_si_v  | rai]; [valeur_ | si_faux])          |                  |                                   |                                  |                   |
| 4    | abelaziz     | oui              | oui                  | oui                                | Admis            |                   |                |                    |                  |                                   |                                  |                   |
| 5    | ibrahim      | non              | non                  | oui                                | Admis            |                   |                |                    |                  |                                   |                                  |                   |
| 6    | jouri        | oui              | non                  | non                                | Admis            |                   |                |                    |                  |                                   |                                  |                   |
| 7    | mahdia       | non              | non                  | non                                | Ajourné          |                   |                |                    |                  |                                   |                                  |                   |
| 8    |              |                  |                      |                                    |                  |                   |                |                    |                  |                                   |                                  |                   |

7. الدوال « RECHERCHEV » et « RECHERCHEH »

# r.1. الدالة « RECGERCGEV ».

لدينا الجدول التالي يوضح مجموعة من الطلاب على حسب تخصصهم و مستواهم الدراسي و الافواج كما يلي :

|        |        | lis    | te des étudiants |
|--------|--------|--------|------------------|
| Groupe | prénom | niveau | département      |
| 1      | karim  | L3     | économie         |
| 2      | sarah  | L3     | finance          |
| 1      | houda  | L2     | économie         |
| 3      | fella  | L2     | gestion          |
| 4      | fouzia | M1     | gestion          |
| 3      | mahdia | M2     | commerce         |
| 2      | nawal  | M1     | finance          |
| 2      | zahia  | L1     | finance          |
| 4      | fatima | L2     | finance          |
| 1      | nesrin | L3     | gestion          |

نريد البحث عن أسم